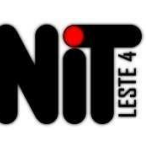

## Qual orientação em caso de impedimento de acesso aos emails institucionais Microsoft e Google?

<u>**1º Passo**</u> – alterar a senha na plataforma SED (<u>https://sed.educacao.sp.gov.br/</u>), sair e entrar novamente com a nova senha criada;

| Secretaria Escolar Digital                                                                                                    |                                                                                                    | Intranet Espaço do Servidor                                                                                                    |                                                                                                    |                                                                                                    |
|----------------------------------------------------------------------------------------------------|----------------------------------------------------------------------------------------------------|----------------------------------------------------------------------------------------------------|----------------------------------------------------------------------------------------------------|----------------------------------------------------------------------------------------------------|
| SOBRE A SECRETARIA BOLETIM ESCOLAR INSCRIÇÃO PARA REDE PÚBLICA                                                                                                    | CONSULTA CERTIFICAÇÃO EJA                                                                                                    | CONCLUINTES - CONSULTA PÚBLICA                                                                                                    | PORTAL DE ATENDIMENTO                                                                                                    | SAIBA COMO ACESSAR                                                                                                    |
| rg+nº+dígito+uf<br>Ex.:rg29388027xsp                                                                                                    | NOME DE USUÁRIO<br>rg263460733sp<br>SENHA<br>                                                                                                    |                                                                                                    | Esqueci a senha                                                                                                    |                                                                                                    |
|                                                                                                    | Não possui cadastro?<br><u>Saiba como acessar</u><br>Precisa de Suporte? A                                                                                                    | Obtenha seu primeiro acesso<br>xcesse o <u>portal de atendimento</u>                                                                                                    | Alterar Senha                                                                                                    | a<br>ossuir no mínimo 8                                                                                                    |
| Olá, MILENE BALERO DE SOUZA<br>Você está logado como: CIE - NVE<br>ia Microsoft): milene.sousa@educacao.sp.gov.br<br>gle): milene.sousa@servidor.educacao.sp.gov.br |                                                                                                    |                                                                                                    | Senha Atual                                                                                                    |                                                                                                    |
| las 👤 Perfil 🔒 Alterar Senha 🔿 Sair<br>Cações                                                                                                    |                                                                                                    |                                                                                                    | Confirmar Nova                                                                                                    | Senha                                                                                                    |
|                                                                                                    | SOBRE A SECRETARIA BOLETIMESCOLAR INSCRIÇÃO PARA REDE PÚBLICA<br>rg+nº+dígito+tuf<br>Ex.:rg29388027xsp<br>DIá, MILENE BALERO DE SOUZA<br>Você está logado como: CIE - NVE<br>ria Microsoft): milene.sousa@educacao.sp.gov.br<br>gle): milene.sousa@educacao.sp.gov.br<br>gle): milene.sousa@educacao.sp.gov.br<br>gle): milene.sousa@educacao.sp.gov.br<br>() Sair | SOBRE A SECRETARIA BOLETIMESCOLAR INSCRIÇÃO PARA REDE PÚBLICA CONSULTA CERTIFICAÇÃO EJA<br>INSCRIÇÃO PARA REDE PÚBLICA CONSULTA CERTIFICAÇÃO EJA<br>INSCRIÇÃO EJA O COMO: CIE - NVE<br>INSCRIÇÃO EJA O COMO: CIE - NVE<br>INSCRIÇÃO EJA O COMO: CIE - NVE<br>INSCRIÇÃO EJA O COMO: CIE - NVE<br>INSCRIÇÃO EJA O COMO: CIE - NVE<br>INSCRIÇÃO EJA O COMO: CIE - NVE<br>INSCRIÇÃO EJA O COMO: CIE - NVE<br>INSCRIÇÃO EJA O COMO: CIE - NVE<br>INSCRIÇÃO EJA O COMO: CIE - NVE<br>INSCRIÇÃO EJA O COMO: CIE - NVE<br>INSCRIÇÃO EJA O COMO: CIE - NVE<br>INSCRIÇÃO EJA O COMO: CIE - NVE<br>INSCRIÇÃO EJA O COMO: CIE - NVE<br>INSCRIÇÃO EJA O COMO: CIE - NVE<br>INSCRIÇÃO | Accedaria Escolar Digital CONSULTA CERTIFICAÇÃO EIA CONCUENTES - CONSULTA PÚBLICA<br>SOBRE A SECRETARIA BOLETIM ESCOLAR INSCRIÇÃO PARA REDE PÚBLICA CONSULTA CERTIFICAÇÃO EIA CONCUENTES - CONSULTA PÚBLICA | Otranet Escolar Digital   Otranet Escolar Digital   Otranet Escolar Digital |

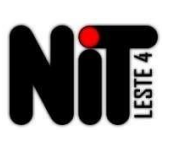

#### 2º Passo – abrir ocorrência no Portal de Atendimento (https://atendimento.educacao.sp.gov.br/)

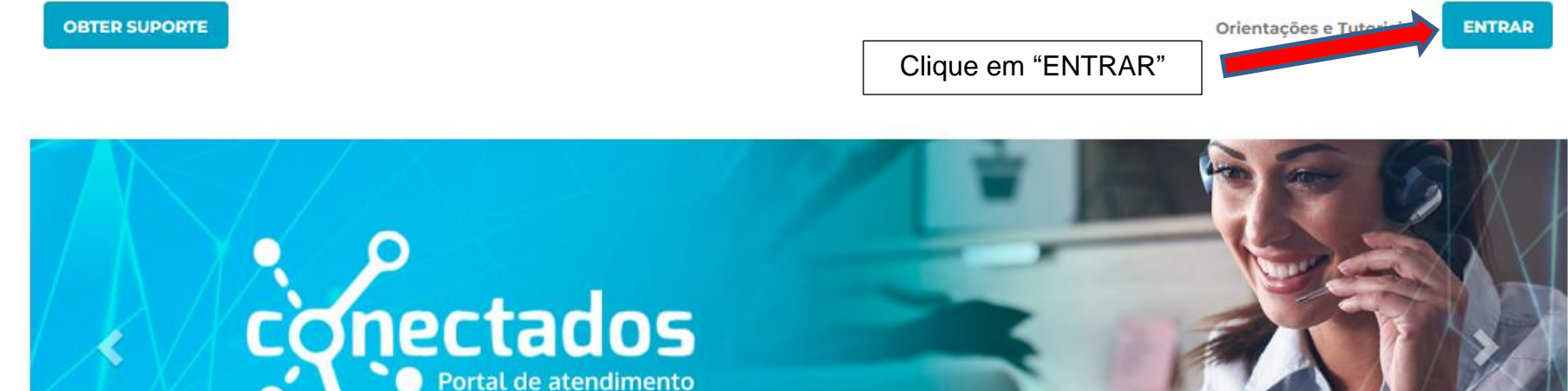

# Bem-vindo ao Portal de Atendimento - SED

|                                         | Sel                                    | Selecione o tipo de perfil                                            |                        |  |  |  |
|-----------------------------------------|----------------------------------------|-----------------------------------------------------------------------|------------------------|--|--|--|
|                                         | Servidor Estadual                      |                                                                       | tipo de perfil         |  |  |  |
|                                         | Selecione o perfil                     |                                                                       |                        |  |  |  |
| Servidor Estadual, Profess              | or of Servidor Outras redes, Res       | Servidor Outras redes, Responsável/Comunidade ou Prestador de serviço |                        |  |  |  |
|                                         | Servidor Estadual                      |                                                                       |                        |  |  |  |
|                                         | Aluno ou Professor(a)                  |                                                                       |                        |  |  |  |
| Insira o seu e-mail @educacao.sp.gov.br |                                        | Tutorial de como criar                                                | o e-mail institucional |  |  |  |
| E-mail da Educação                      |                                        | Clique Aqui                                                           |                        |  |  |  |
| Clique aq<br>seu email                  | ue aqui e logue com<br>email Microsoft |                                                                       |                        |  |  |  |

Orientações e Tutoriais 👻 | Sair

Bem vindo Milene Balero De Souza 🗸

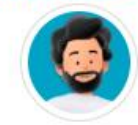

Página Inicial > Suporte

**OBTER SUPORTE** 

#### Suporte

| <b>Q</b> Como podemos ajudar você?     |           | Clique e<br>Chamac | em "Abrir Novo<br>do" |
|----------------------------------------|-----------|--------------------|-----------------------|
| 🗙 ex. O logon do usuário está falhando |           |                    | <b>Q</b>              |
| 🗮 Meus Chamados Abertos 🗸              | Pesquisar | ٩                  | Abrir Novo Chamado    |

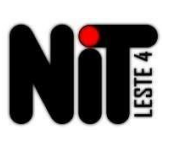

### Como preencher:

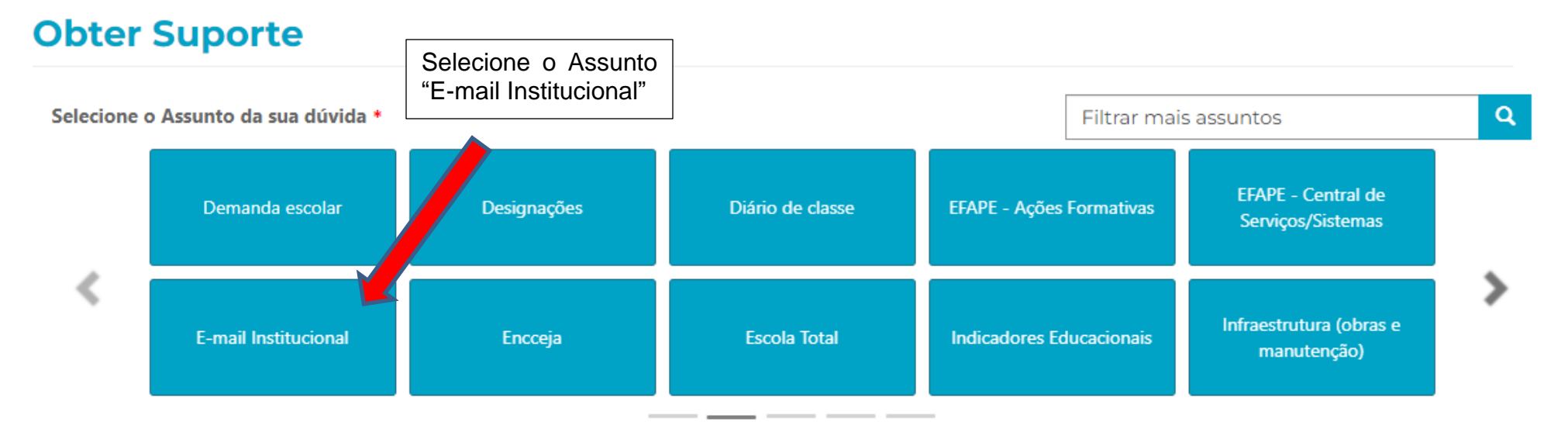

• Insira o e-mail pessoal do usuário que está com problema no e-mail institucional;

#### Enviar Cópia Para:

Favor inserir os e-mails separando-os por vírgula (,) ou ponto e vírgula (;) e sem a utilização de espaço entre os e-mails

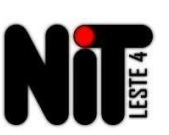

Descrição \*

Inserir dados pessoais do prof. ou servidor (nome/CPF/RG/escola/e-mail com problema), ou do aluno (nome, RA, data de nasc., escola, série/turma) e relataro problema.

> Preparar um arquivo com prints das telas que comprovem o problema de acesso ao email institucional.

Anexar um Arquivo

Escolher arquivos Nenhum arquivo selecionado

Somente serão aceitos arquivos Excel, Word, PowerPoint, Imagens, PDF e ZIP. Para anexar mais de um arquivo, segure a tecla 'ctrl' e selecione todos os arquivos de uma vez.

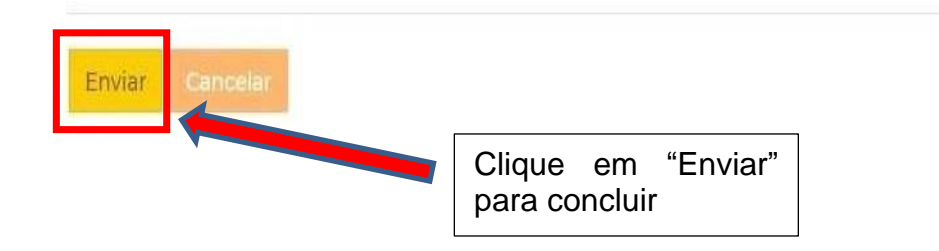